## GUIDA AI PAGAMENTI SU PAGOPA VERSO L'UNIVERSITA' DI CAGLIARI

Tutti i soggetti privati (eccetto gli studenti) che devono eseguire dei pagamenti a beneficio dell'Università degli studi di Cagliari, potranno farlo mediante il portale dei pagamenti di Ateneo, collegandosi al seguente link:

https://unica.pagoatenei.cineca.it/portalepagamenti.server.frontend/#/

che porterà a questa schermata dove si dovrà procedere seguendo le istruzioni sotto riportate.

| Università degli Studi di Ca                                                                                                    | gliari                                          | ITA ENG 🔔 ACCEDI |  |
|----------------------------------------------------------------------------------------------------|-------------------------------------------------|------------------|--|
| Portale dei pagamenti<br>Attraverso questo portale puoi gestire i pagar<br>pendenze verso l'Università degli Studi di Cag<br>ovunque ti trovi | nenti dei tributi o delle<br>liari, comodamente |                  |  |
| Ricerca codice avviso                                                                                                    | Pagamento spontaneo                             | Scarica ricevuta |  |
| Q                                                                                                    |                                                 |                  |  |
|                                                                                                    |                                                 |                  |  |

✓ Se si è ricevuto un avviso di pagamento (vedi fac-simile sottostante), emesso dall'Università di Cagliari, contenente il relativo codice avviso

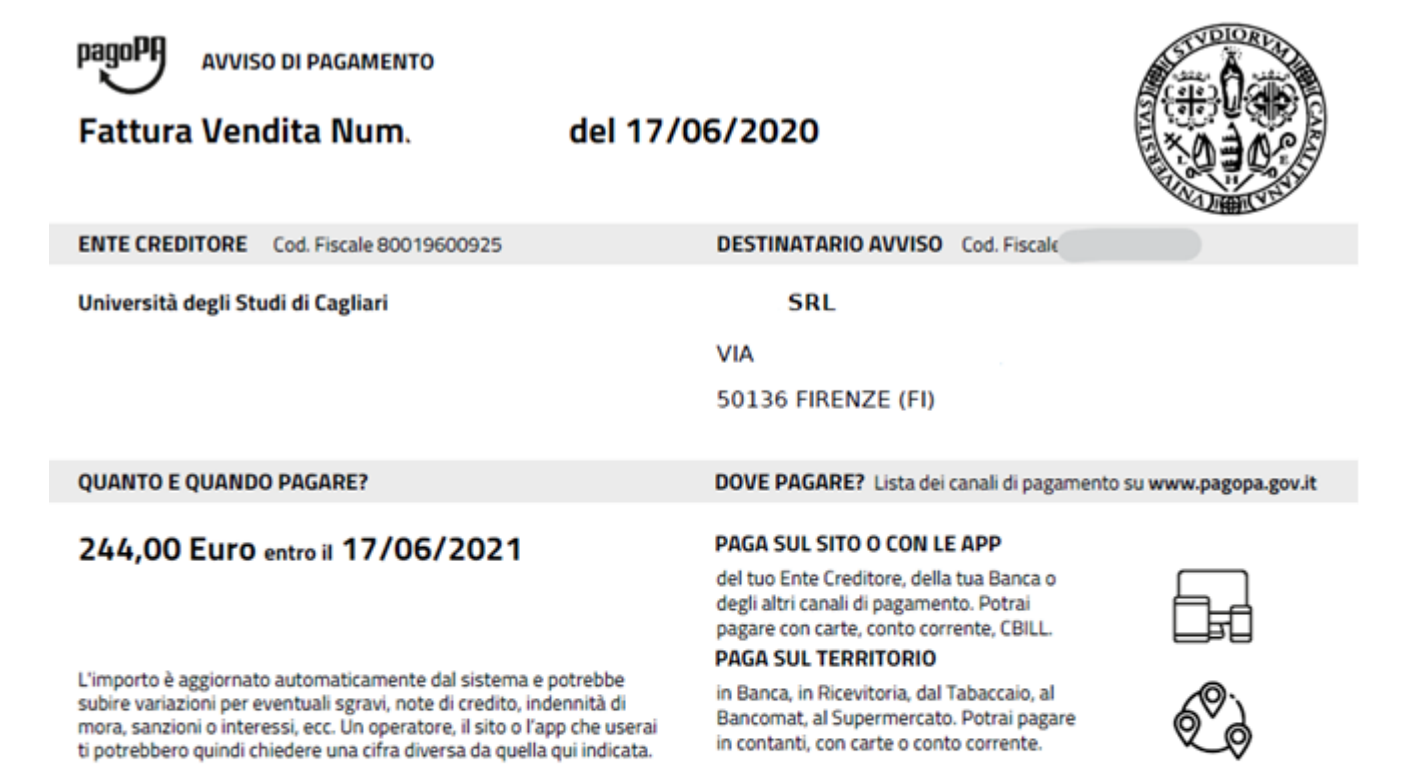

Utilizza la porzione di avviso relativa al canale di pagamento che preferisci.

| Qui accanto trovi il codice QR                                  | 国教会員             | Destinatario   | SRL                                | Euro 244,00                 |
|-----------------------------------------------------------------|------------------|----------------|------------------------------------|-----------------------------|
| e il codice interbancario CBILL<br>per pagare attraverso il     | DOT STORE        | Ente Creditore | Università degli Studi di Cagliari |                             |
| circuito bancario e gli altri<br>canali di pagamento abilitati. |                  | Oggetto del pa | gamento Fattura Vendita Num.       | del 17/06/2020              |
|                                                                 | <b>E</b> 166220, | Codice CBILL   | Codice Avviso                      | Cod. Fiscale Ente Creditore |
|                                                                 |                  | 10Q83          | 0046 1040 0000 024849              | 80019600925                 |

si dovrà cliccare l'opzione: "**Ricerca codice avviso**" che aprirà una schermata nella quale dovranno essere indicati il proprio codice fiscale o P.IVA e poi il codice avviso del pagamento.

Se si dovesse scegliere la modalità Anonimo (scelta sconsigliata) saranno precluse una serie di funzionalità del sistema quali la possibilità di ricercare il rendiconto dei propri avvisi e dei propri pagamenti.

| 🞄 U-Gov Single Sign O | n 🗙 💪 Portale pagamenti                                                                                                    | X 🔘 pagoPA, nuovo modello di avvisc 🗙   | Cos'è pagoPA – pagoPA 🛛 🗙 🛛 👥 Eler          | ico PSP attivi – pagoPA 🛛 🗙 📔 🕇                | - o × |  |  |  |  |
|-----------------------|----------------------------------------------------------------------------------------------------|-----------------------------------------|---------------------------------------------|------------------------------------------------|-------|--|--|--|--|
| ← → C 🔒 u             | nica.pagoatenei.cineca.it/portalepagamenti.ser                                                                                           | ver.frontend/#/cercaversamento          |                                             |                                                | 🖈 🍈 E |  |  |  |  |
| 🍘 unica.it - Homepage | 🔀 Coronavirus, la map 🎯 COVID-19 ITALIA -                                                                                                | G Ricerca corsi - Form 🤐 Coronavirus ir | Italia 🔇 Home   U-Sign 🐟 U-Gov Single Sign. | 🧏 Coronavirus: la gest 🥥 XVIII Legislatura - T | >>    |  |  |  |  |
|                       | 💮 Università degli                                                                                                    | Studi di Cagliari                       |                                             | ita eng 👱 accedi                               |       |  |  |  |  |
| HOME RICE             | RCA CODICE AVVISO                                                                                                    |                                         |                                             |                                                |       |  |  |  |  |
|                       | Ricerca codice avviso                                                                                                    |                                         | 0 / 16                                      |                                                |       |  |  |  |  |
|                       | Codice avviso*                                                                                                    |                                         | IUV*                                        |                                                |       |  |  |  |  |
|                       | Per proseguire inserire il codice fiscale del debitore o selezionare Anonimo. Indicare il codice avviso o lo IUV del pagamento PROCEDI > |                                         |                                             |                                                |       |  |  |  |  |
|                       |                                                                                                    |                                         |                                             |                                                |       |  |  |  |  |

| Università denli Studi di Canliadi - Via Università. 40 - 09124 Cagliari Pl. 00443370929 C.F. 80019600925 |                                               |   |   |   |  |   |   |                              |  |
|----------------------------------------------------------------------------------------------------|-----------------------------------------------|---|---|---|--|---|---|------------------------------|--|
| -                                                                                                    | ${\cal P}$ Scrivi qui per eseguire la ricerca | 0 | Ħ | 9 |  | 9 | - | · ♥ 🌰 👾 🥠 2001<br>28/06/2020 |  |

Procedendo verranno richiamati tutti i dettagli del pagamento e si potrà scegliere se stampare/salvare l'avviso di pagamento prima di procedere al pagamento

| ITA ENG LACCEDI                                                                                        |  |
|----------------------------------------------------------------------------------------------------|--|
| HOME RICERCA CODICE AVVISO DETTAGLIO PAGAMENTO                                                         |  |
| Dettaglio pagamento                                                                                    |  |
| Codice ente     Stato     Importo totale       627620     NON_ESEGUITO     244,00                      |  |
| Data emissione     Data scadenza     Data aggiornamento       17/06/2020     17/06/2021     29/06/2020 |  |
| Causale IUV<br>Fattura Vendita Num. del 17/06/2020 61000000                                            |  |
| Dati anagrafici del debitore                                                                           |  |

Cliccando sul pulsante "Pagamento immediato" si aprirà la seguente schermata alla quale si potrà accedere con il proprio SPID o con la propria e-mail.

Nel passaggio successivo si entrerà nell'ambiente che consentirà di indicare la modalità di pagamento prescelta tra bonifico bancario, carta di credito, ecc., per dare esecuzione al medesimo pagamento.

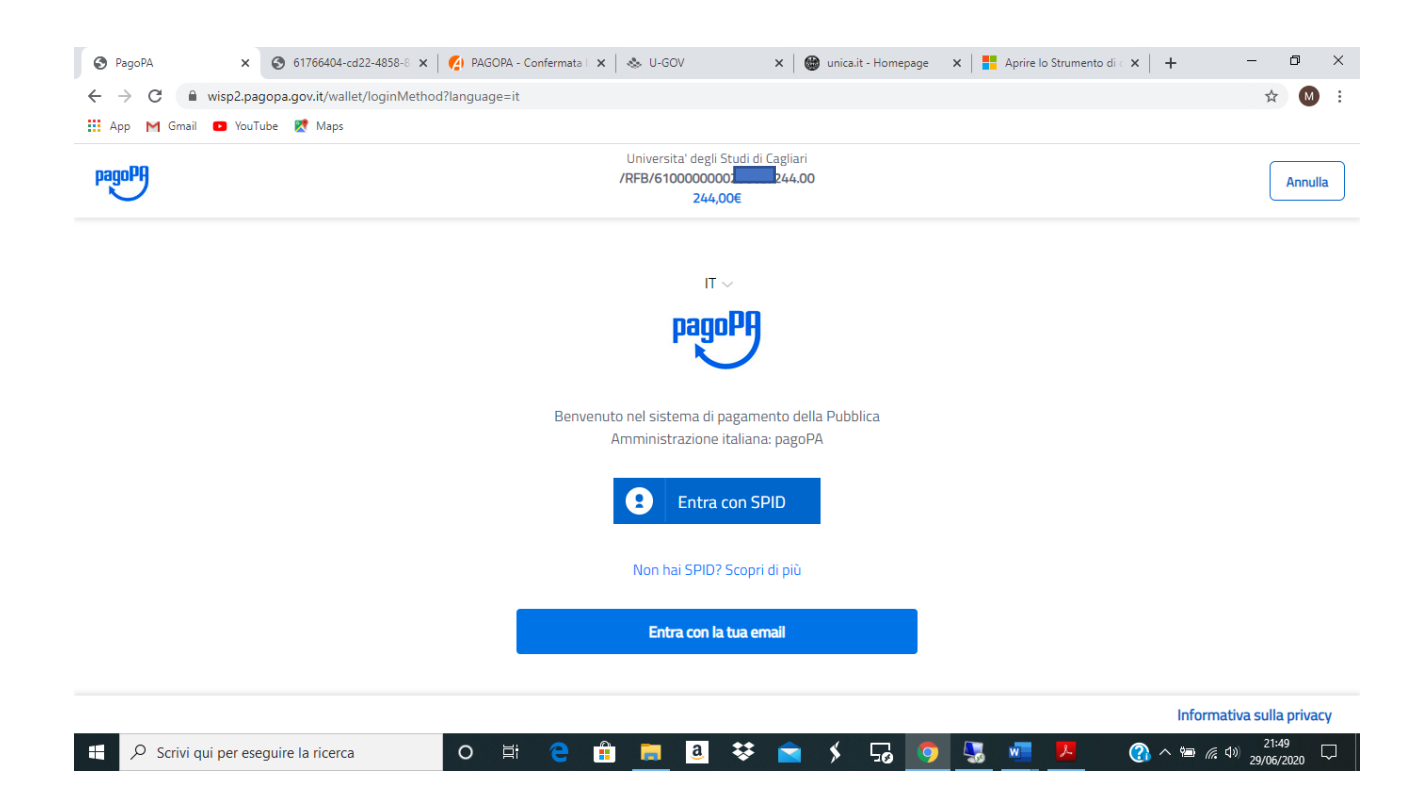

## PAGAMENTO SPONTANEO SENZA AVVISO DI PAGAMENTO

Se l'Università non ha emesso un avviso di pagamento siamo nella casistica del **"Pagamento spontaneo"**, eseguito da un soggetto non raggiungibile con specifico avviso (es. donazioni o versamento del contributo per partecipazione a un concorso pubblico indetto dall'Università).

In questo caso si inseriranno autonomamente i dati necessari per procedere al pagamento.

La schermata che apparirà sarà questa:

| C 🔒            | unica.pagoatenei.cineca.it/portalepagamenti.server.frontend/#/pagame | ntospontaneo                                   |                                            | ☆                     |
|----------------|----------------------------------------------------------------------|------------------------------------------------|--------------------------------------------|-----------------------|
| a.it - Homepag | ge 🚺 Coronavirus, la map 🝘 COVID-19 ITALIA G Ricerca corsi - Fo      | orm 34 Coronavirus in Italia 📀 Home   U-Sign 🔌 | b U-Gov Single Sign S Coronavirus: la gest | XVIII Legislatura - T |
|                | Università degli Studi di Caglia                                     | ari                                            |                                            | NG 🚨 ACCEDI           |
| VE P           | AGAMENTO SPONTANEO                                                   |                                                |                                            |                       |
|                |                                                                      |                                                |                                            |                       |
|                | Pagamento spontaneo                                                  |                                                |                                            |                       |
|                | Nome Cognome / Denominazione *                                       | Codice fiscale / P. IV                         | A* Anonimo                                 |                       |
|                |                                                                      | 0 / 70                                         | 0 / 16                                     |                       |
|                | Indirizzo                                                            | Civico                                         | CAP                                        |                       |
|                |                                                                      | 0 / 70                                         | 0 / 10                                     | 0/10                  |
|                | Località                                                             | Provincia                                      | ▼ Nazione                                  | ·                     |
|                |                                                                      | 0/33                                           |                                            |                       |
|                | Email                                                                | 0 / 70                                         | Cellulare                                  | 0 / 20                |
|                |                                                                      |                                                |                                            |                       |
|                | Motivo pagamento *                                                   | <ul> <li>Causale</li> </ul>                    |                                            | 0 / 140               |
|                |                                                                      |                                                |                                            |                       |

Attenzione all'individuazione del Motivo di pagamento. Si aprirà un menù a tendina nel quale dovrà essere scelto il motivo di pagamento aderente al versamento da eseguire.

| a.it - Homepage | 🔀 Coronavirus, la map 🧔 COVID-19 ITALIA G Ricerca corsi - Form 94 Coro | navirus in Italia | 😵 Home   U-Sign   U-Gov Singl | le Sign 🧏 | Coronavirus: la gest | XVIII Legislatura - T |  |
|-----------------|------------------------------------------------------------------------|-------------------|-------------------------------|-----------|----------------------|-----------------------|--|
|                 | Pagamento spontaneo                                                    |                   |                               |           |                      |                       |  |
|                 | Nome Cognome / Denominazione *                                         | 0 / 70            | Codice fiscale / P. IVA *     | 0 / 16    | Anonimo              |                       |  |
|                 | Indirizzo                                                              | 0 / 70            | Civico                        | 0 / 10    | CAP                  | 0/10                  |  |
|                 | Località                                                               | 0 / 35            | Provincia                     | *         | Nazione              | · ·                   |  |
|                 | Email                                                                  | 0 / 70            | Telefono                      | 0 / 35    | Cellulare            | 0 / 20                |  |
| 2               | AiutoperCOVID-19 alla AOU di Cagliari-Art. 66 D.L. 18/2020             |                   | ausale                        |           |                      | 0 / 140               |  |
|                 | Concorsi – contributi di partecipazione<br>Donazioni                   |                   |                               |           |                      | 6,110                 |  |

Ad ogni Motivo di pagamento dovrà poi corrispondere una specifica Causale, che servirà ad integrare tutte le informazioni necessarie per consentire l'individuazione della casistica di versamento da gestire e il collegamento immediato con una data fattispecie di contribuzione dovuta. Nella tabella sottostante sono presenti una serie di possibili associazioni tra Motivi di pagamento e Causali previste per i Pagamenti spontanei, che suggeriscono quali elementi indicare nella causale di versamento

| Motivo di pagamento                                 | Esempio di Causale                          |  |  |  |  |  |
|-----------------------------------------------------|---------------------------------------------|--|--|--|--|--|
| Concorsi – contributo di partecipazione             | Codice selezione C/AMM_ATENEO_2019          |  |  |  |  |  |
|                                                     |                                             |  |  |  |  |  |
| Diritti di accesso                                  | Concorso codice/Gara per                    |  |  |  |  |  |
| Quota iscrizione Corsi di lingua/Certificazioni     | CLA_ Lingua Inglese/spagnolo/               |  |  |  |  |  |
| linguistiche                                        | Certificazione lingua inglese/spagnolo/     |  |  |  |  |  |
|                                                     | Corso Inglese per dottorandi                |  |  |  |  |  |
| Imposta di bollo per rilascio certificati/pergamena | Rilascio certificato di/ Rilascio pergamena |  |  |  |  |  |

I Motivi di pagamento indicati sono solo esemplificativi e saranno oggetto di continui aggiornamenti per la nuova gestione di tutti i possibili casi di Pagamenti spontanei, con un opportuno incremento delle opzioni da scegliere dal menù a tendina.

Una volta completati tutti i campi, cliccando sull'apposito pulsante "pagamento immediato", posto in basso a destra, si potrà procedere al versamento, operando la scelta della modalità di pagamento preferita.

Come per l'opzione precedente, per procedere sarà necessario l'accesso con SPID o con la propria e-mail.

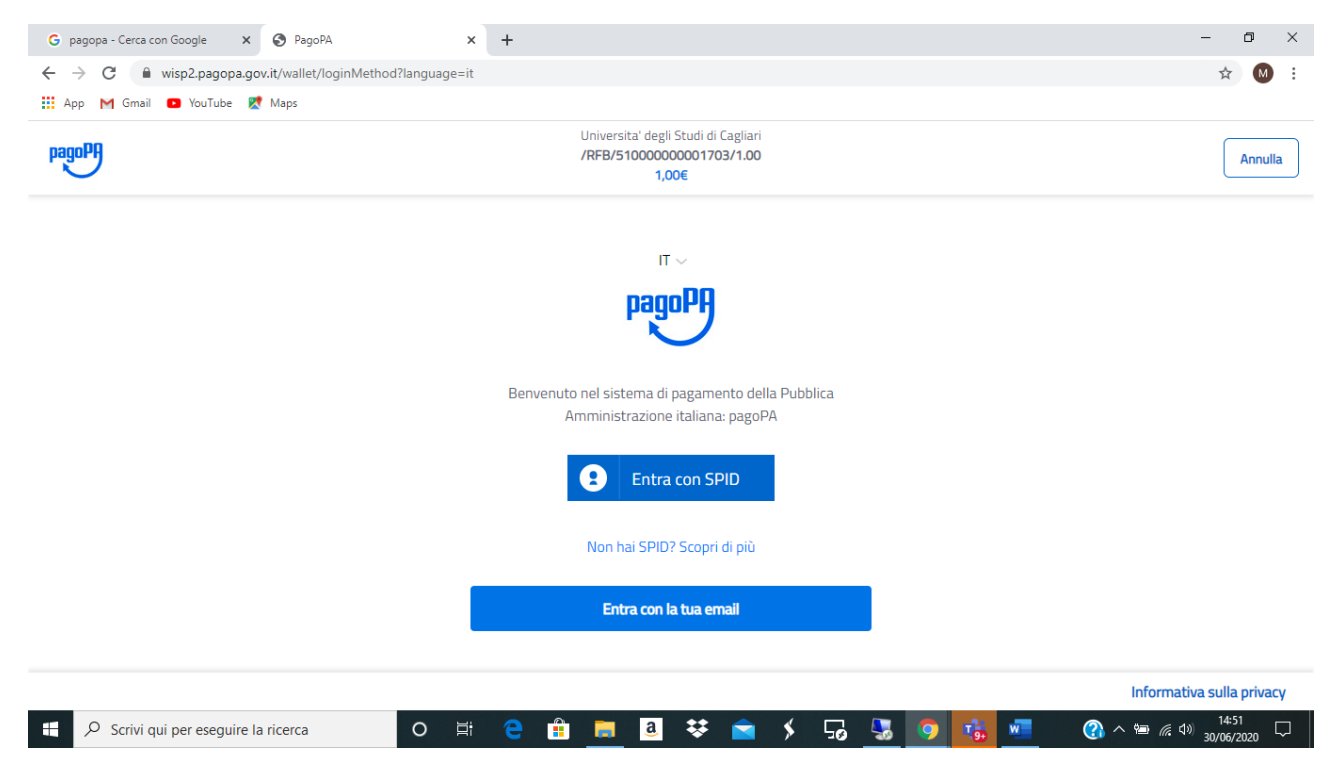

Il sistema potrà produrre, se occorre, anche una stampa dell'avviso di pagamento che potrà essere utilizzato per eventuali pagamenti su canali fisici (es. Tabaccherie, sportelli ATM, ecc.).

Una volta eseguito il pagamento con le due possibili modalità sopra descritte (con ricerca codice avviso o in modo spontaneo), cliccando sull'apposito pulsante, si potrà scaricare la ricevuta del pagamento appena effettuato dopo aver indicato il proprio codice fiscale e il codice avviso o lo IUV.

| 🐁 Portale pag                     | amenti × +                                             |                                                                         |                  | - 0 | ×   |  |  |  |  |  |  |  |
|-----------------------------------|--------------------------------------------------------|-------------------------------------------------------------------------|------------------|-----|-----|--|--|--|--|--|--|--|
| $\leftrightarrow$ $\rightarrow$ G | unica.pagoatenei.cineca.it/portalepagamenti.serve      | r.frontend/#/scaricaricevuta                                            |                  | ☆ M | ) : |  |  |  |  |  |  |  |
| 🔛 App M 🤇                         | 🗰 App M Gmail 🕒 YouTube 😻 Maps                         |                                                                         |                  |     |     |  |  |  |  |  |  |  |
|                                   | Università degli Stu                                   | ıdi di Cagliari                                                         | ITA ENG 💄 ACCEDI |     |     |  |  |  |  |  |  |  |
| HOME                              | SCARICA RICEVUTA                                       |                                                                         |                  |     |     |  |  |  |  |  |  |  |
|                                   |                                                        |                                                                         |                  |     |     |  |  |  |  |  |  |  |
|                                   | Scarica ricevuta                                       |                                                                         |                  |     |     |  |  |  |  |  |  |  |
|                                   | Codice fiscale / P. IVA *                              | Anonimo                                                                 |                  |     |     |  |  |  |  |  |  |  |
|                                   |                                                        | 0 / 16                                                                  |                  |     |     |  |  |  |  |  |  |  |
|                                   | Codice avviso *                                        | IUV *                                                                   |                  |     |     |  |  |  |  |  |  |  |
|                                   | Per proseguire inserire il codice fiscale del debitore | o selezionare Anonimo. Indicare il codice avviso o lo IUV del pagamento | procedi >        |     |     |  |  |  |  |  |  |  |

| Università degli Studi di Cagliari - Via Università, 40 - 09124 Cagliari<br>https://unica.pagoatenei.cinecai/i/portalepagamenti.server.frontend/#/scaricaircev |                                      |   |    |   |  |  |          |   |  | P.I. 00443370929 C.F. 80019600925 |    |   |   |   |                             |
|----------------------------------------------------------------------------------------------------|--------------------------------------|---|----|---|--|--|----------|---|--|-----------------------------------|----|---|---|---|-----------------------------|
|                                                                                                    | ✓ Scrivi qui per eseguire la ricerca | 0 | ₫i | е |  |  | <u>a</u> | ₩ |  | \$                                | 50 | 9 | - | W | (감·석) 23:48<br>29/06/2020 모 |